# SOUTH SAN ANTONIO ISD Skyward Training

#### LOGGING INTO SKYWARD

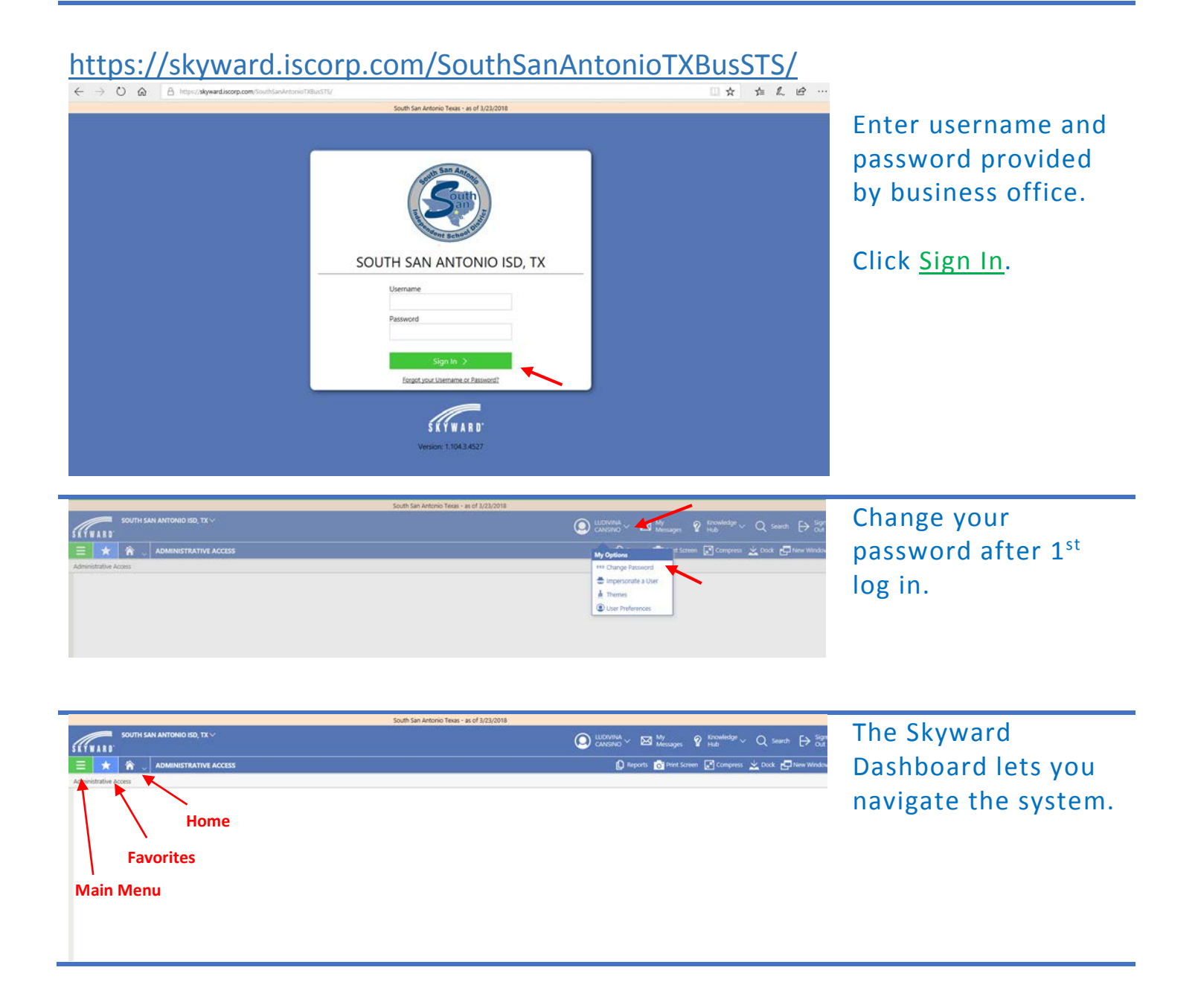

### HOW TO VIEW ACCOUNT BALANCES

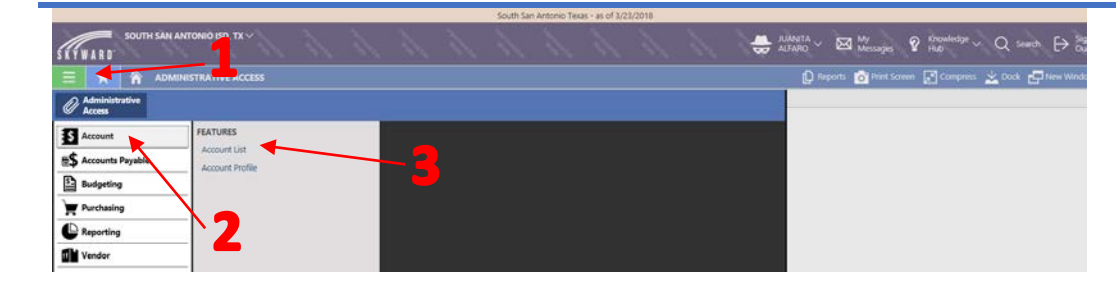

#### To view your budget balances click on:

- 1. Menu
- 2. Account
- 3. Account List

| truct | ACCOUNT: ACC                   |                       | a da ka                                  | 11.        |             |                                           |                  |                          |                      | leports 0 Pr     | nt Screen 🔓 | 🖥 compress 🖉 Dock 🖃 I |
|-------|--------------------------------|-----------------------|------------------------------------------|------------|-------------|-------------------------------------------|------------------|--------------------------|----------------------|------------------|-------------|-----------------------|
| arch  | Account                        | View: Skyward Default | ew deta                                  | IIIS       |             |                                           |                  |                          |                      |                  |             | Mor                   |
|       | Account                        | Original Budget       | O<br>Beginning Balance<br>Revised Budget | O<br>Debit | O<br>Credit | C<br>Ending Balance<br>Unexpended Balance | O<br>Encumbrance | O<br>Pending<br>Activity | O<br>Available Funds | O<br>Attachments | O<br>Active |                       |
| 5     | 199 E 11 6112 00 110 0 11 0 00 | 0.00                  | 0.00                                     | 0.00       | 0.00        | 0.00                                      | 0.00             | 0.00                     | 0.00                 | 0 📾              | 8           |                       |
| D     | 199 E 11 6112 00 110 0 11 0 90 | 0.00                  | 0.00                                     | 0.00       | 0.00        | 0.00                                      | 0.00             | 0.00                     | 0.00                 | 8 63             | Ø           |                       |
| 0     | 199 E 11 6112 00 110 0 21 0 90 | 0.00                  | 0.00                                     | 0.00       | 0.00        | 0.00                                      | 0.00             | 0.00                     | 0.00                 | 0 60             |             |                       |
| 0     | 199 E 11 6112 00 110 0 23 0 00 | 0.00                  | 0.00                                     | 0.00       | 0.00        | 0.00                                      | 0.00             | 0.00                     | 0.00                 | 60 B             | 63          |                       |
| 0     | 199 E 11 6112 00 110 0 23 0 90 | 0.00                  | 0.00                                     | 0.00       | 0.00        | 0.00                                      | 0.00             | 0.00                     | 0.00                 | 0 📾              |             |                       |
| 0     | 199 E 11 6112 00 110 0 24 0 90 | 0.00                  | 0.00                                     | 0.00       | 0.00        | 0.00                                      | 0.00             | 0.00                     | 0.00                 | 8 63             | e           |                       |
| 0     | 199 E 11 6112 00 110 0 30 0 90 | 0.00                  | 0.00                                     | 0.00       | 0.00        | 0.00                                      | 0.00             | 0.00                     | 0.00                 | 8.00             |             |                       |
| 0     | 199 E 11 6112 00 110 0 32 0 32 | 0.00                  | 0.00                                     | 0.00       | 0.00        | 0.00                                      | 0.00             | 0.00                     | 0.00                 | 63 8             |             |                       |
| 0     | 199 E 11 6112 00 110 0 32 0 90 | 0.00                  | 0.00                                     | 0.00       | 0.00        | 0.00                                      | 0.00             | 0.00                     | 0.00                 | 8 43             |             |                       |
| 0     | 199 E 11 6112 00 110 0 33 0 90 | -1,795.00             | -1,795.00                                | 0.00       | 0.00        | -1,795.00                                 | 0.00             | 0.00                     | -1,795.00            | 0 02             |             |                       |
| 0     | 199 E 11 6112 00 110 0 34 0 90 | 0.00                  | 0.00                                     | 0.00       | 0.00        | 0.00                                      | 0.00             | 0.00                     | 0.00                 | 8 63             |             |                       |
| 0     | 199 E 11 6112 80 110 0 32 0 90 | 0.00                  | 0.00                                     | 0.00       | 0.00        | 0.00                                      | 0.00             | 0.00                     | 0.00                 | 0 22             | Ð           |                       |
| 0     | 199 E 11 6112 80 110 0 34 0 90 | 0.00                  | 0.00                                     | 0.00       | 0.00        | 0.00                                      | 0.00             | 0.00                     | 0.00                 | 0.0              | Ø           |                       |
| -     | 199 E 11 6118 00 110 0 11 0 00 | 0.00                  | 0.00                                     | 0.00       | 0.00        | 0.00                                      | 0.00             | 0.00                     | 0.00                 | 0.0              | PI          |                       |

The account list option provides a list of all accounts you have access to.

To see detailed transactions within account click on

| 📩 🛣 VUCO                   | UNT PE    | IOFILE- 199 I      | 11 6112 00 110 0 11 0                   | ∞ ☆          |                     |                       |                          |                 | Ĺ                            | ) Reports 👩 Print Screen 💽 C | ompress  | Z Dock 🗗 New                           |
|----------------------------|-----------|--------------------|-----------------------------------------|--------------|---------------------|-----------------------|--------------------------|-----------------|------------------------------|------------------------------|----------|----------------------------------------|
| ount Profile               |           | Trans.             | 6 3                                     |              |                     |                       |                          |                 |                              |                              |          | A                                      |
| ount                       |           | ~                  | 500 C C C C C C C C C C C C C C C C C C |              |                     |                       |                          |                 |                              |                              |          | - C Addeniero                          |
| 9 E<br>ENERAL FUND Expense | 13<br>INS | TRUCTION           | 6112<br>SUBSTITUTES FOR TEA             | CHERS        | 00<br>SUB OBJECT 00 | 110<br>NEIL ARMSTRONG | EL NON                   | E/FY 2019-20    | 11<br>DESCRIPTION FROM DBCON | 0<br>FINANCE FROM DBCONV0 /S | 00<br>00 | Account Description<br>PAYROLL ACCOUNT |
| ick Key Active             |           |                    |                                         |              |                     |                       |                          |                 |                              |                              |          |                                        |
| E «                        | Searc     | Stall Year         | Q @ve                                   | v: Skyward D | efault 👎 Filter: Sk | yward Default         |                          |                 |                              |                              |          | More 🛩                                 |
| eral                       | _         | ↓ O<br>Fiscal Year | O<br>Revised Budget                     | O<br>Debit   | O<br>Credit         | 0<br>Encumbrance      | O<br>Pending<br>Activity | Available Funds | 8                            |                              |          |                                        |
| thy Activity               | 0         | 2019-2020          | 0.00                                    | 0.00         | 0.00                | 0.00                  | 0.00                     | 0.00            |                              |                              |          |                                        |
| unit Activity              | 0         | 2018-2019          | 0.00                                    | 0.00         | 0.00                | 0.00                  | 0.00                     | 0.00            |                              |                              |          |                                        |
| ing Activity<br>mbrances   | 0         | 2017-2018          | 0.00                                    | 0.00         | 0.00                | 0.00                  | 0.00                     | 0.00            | 8                            |                              |          |                                        |
| unts Payable —             |           |                    |                                         |              |                     |                       |                          |                 |                              |                              |          |                                        |
| as and                     |           |                    |                                         |              |                     |                       |                          |                 |                              |                              |          |                                        |
| t Card Transactions        |           |                    |                                         |              |                     |                       |                          |                 |                              |                              |          |                                        |
| tse Reimbursements         |           |                    |                                         |              |                     |                       |                          |                 |                              |                              |          |                                        |
| peting —                   |           |                    |                                         |              |                     |                       |                          |                 |                              |                              |          |                                        |
| et Amendments              |           |                    |                                         |              |                     |                       |                          |                 |                              |                              |          |                                        |
| hasing -                   |           |                    |                                         |              |                     |                       |                          |                 |                              |                              |          |                                        |

The side menu bar lets you navigate and view transaction details.

## HOW TO ENTER A BUDGET AMENDMENT

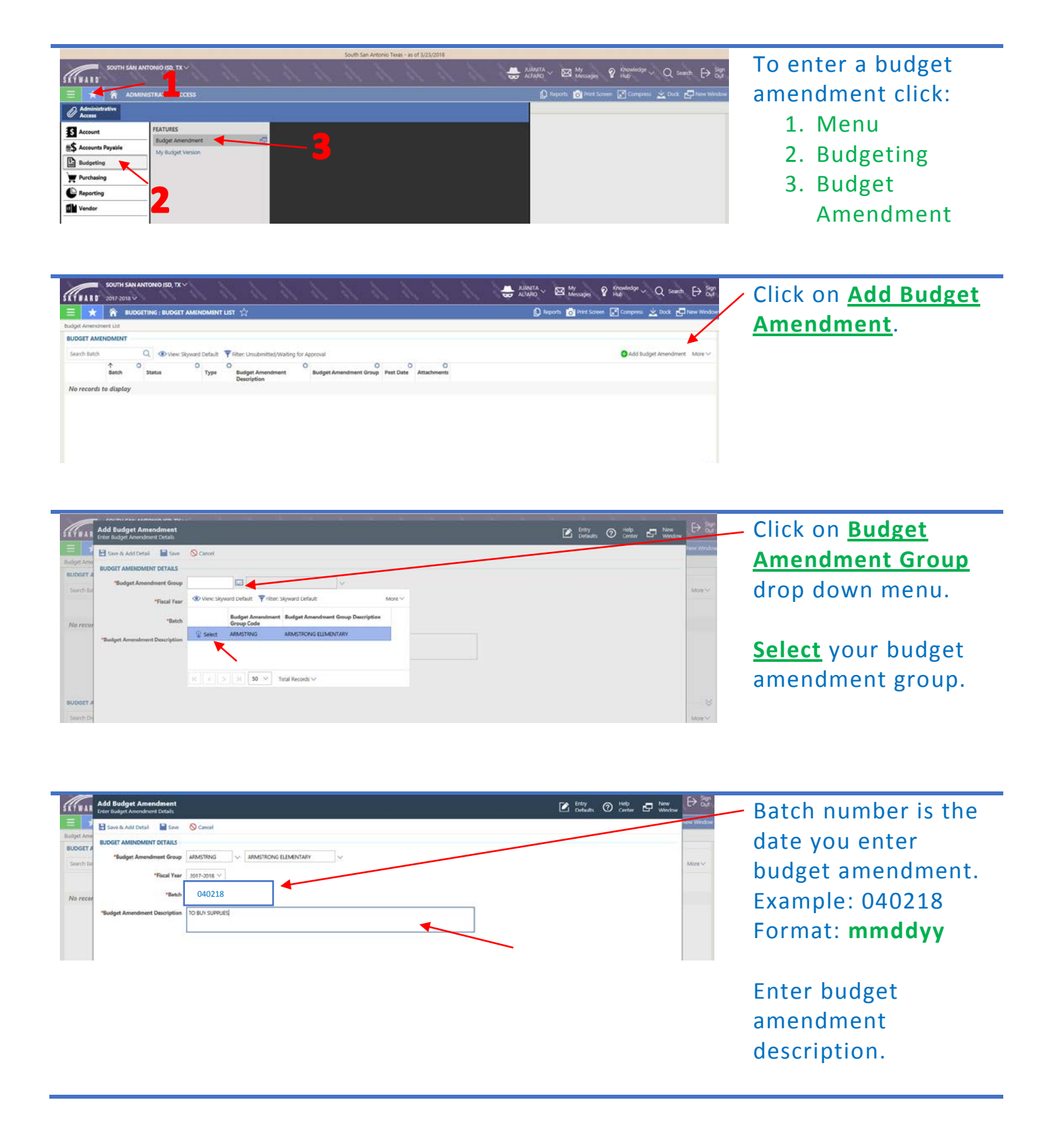

|                                         | -         |                                    |                 |                        |           |          | - |
|-----------------------------------------|-----------|------------------------------------|-----------------|------------------------|-----------|----------|---|
| 🖬 🔛 Save & Submit. 🔛 Save & Add Anoth   | er 🔛 Save | S Cancel                           |                 |                        |           |          |   |
| *Account                                |           | × 🗲                                |                 |                        |           |          |   |
| "Budget Amendment Detail<br>Description | View: Sky | ward Default 🔻 Filter: Skyward Def | ault            |                        |           | More 🗸   |   |
|                                         |           | Account                            | Available Funds | Account Description    | Quick Key | Active   |   |
| Budget Amount In                        | @ Select  | 29 E 11 6339 00 110 0 30 0 00      | 5.00            | TESTING MATERIALS      |           | <b>S</b> |   |
| Budget Amount Out                       | C Select  | 199 E 11 6339 40 110 0 25 0 00     | 0.00            | TESTING MATERIALS      |           |          |   |
|                                         | Select    | 199 E 11 6395 00 110 0 11 0 00     | 4.88            | TECHNOLOGY             |           |          |   |
|                                         | C Select  | 199 E 11 6395 00 110 0 21 0 00     | 100             | TECHNOLOGY             |           |          |   |
|                                         | 😧 Select  | 199 E 11 6399 00 110 0 11 0 00     | 0.00            | SUPPLIES BURL & INSTRS |           |          |   |
|                                         | 😨 Select  | 199 E 11 6399 00 110 0 11 0 BT     | 0.00            | GENERAL SUPPLIES       |           |          |   |
| та                                      | Select    | 199 E 11 6399 00 110 0 11 0 CD     | 0.00            | GENERAL SUPPLIES       |           |          |   |
| De                                      | C Select  | 199 E 11 6399 00 110 0 21 0 00     | 0.00            | SUPPLIES-DUPL & INSTRS |           |          |   |
|                                         | C Select  | 199 E 11 6399 00 110 0 23 0 00     | 0.00            | SUPPLIES-DUPL & INSTRS |           |          |   |
|                                         | Select    | 199 E 11 6399 00 110 0 24 0 00     | 0.00            | GENERAL SUPPLIES       |           |          |   |
|                                         | C Select  | 199 E 11 6399 00 110 0 30 0 00     | 612.00          | SUPPLIES-DUPL & INSTRS |           |          |   |
|                                         | Select    | 199 E 11 6399 00 110 0 32 0 00     | 0.00            | GENERAL SUPPLIES       |           |          |   |
|                                         | Select    | 199 E 11 6399 00 110 0 32 0 15     | 0.00            | GENERAL SUPPLIES       |           |          |   |

Enter account
number or select
drop down menu.
Account sequence
has an E after fund
number for expense
accounts.
Example:
199 E 11 6399 XX

Click on Select Account.

> Click on <u>Save & Add</u> <u>Another</u> to continue adding items or <u>Save</u>.

| SOUTH SAN ANTONIO (SO, TX ~                                                                 | annera v ⊠ Mesager ? Hus North Q south ⊕ Son            |
|---------------------------------------------------------------------------------------------|---------------------------------------------------------|
| 😑 🖈 🐐 BUDGETING : BUDGET AMENDMENT LIST 😭                                                   | 🖟 Reports 🖄 Print Screen 🖉 Compress 🖄 Dock 🕞 New Window |
| Budget Amendment List                                                                       | to view budget                                          |
| BUDGET AMENDMENT                                                                            | to view budget                                          |
| Search Inch Q ( View: Skyward Default Y Filter: Unsubmitted/Waiting for Approval            | OAdd Budget Amendment More V & amondmont dotails        |
| Batch Status Type Budget Amendment Description Budget Amendment Group Post Date Attachments | amenument details                                       |
| 🗢 💌 04012018 AW - Walling for App., T - Transfer TO BUY SUPPLIES ARMSTRUG - ARMSTRUNG., 🕅 🔟 |                                                         |

|                                                  |                                                |                                       | South S             | an Antonio Texas - as of 3 | 1/23/2018 | <br>        |               |                  |                                       |
|--------------------------------------------------|------------------------------------------------|---------------------------------------|---------------------|----------------------------|-----------|-------------|---------------|------------------|---------------------------------------|
| SOUTH SAN ANTO                                   | dhio ISD, TX                                   |                                       |                     |                            |           |             | sages 💡 H     | ouledge ~ C      | $\chi$ search $\mapsto Sec$           |
| 🗏 ★ 🏠 BUDGETI                                    | NG : BUDGET AMENDMENT DET                      | AILS                                  |                     |                            |           | 🗋 Reports 🧴 | Print Screen  | Compress 👱       | Dock 🛃 New Windo                      |
| ludget Amendment List > Budget A                 | mendment Details                               |                                       |                     |                            |           |             |               |                  |                                       |
| Budget Amendment Group<br>ARMSTRNG - ARMSTRONG E | Batch Budget Amendm<br>64012018 TO BUY SUPPLIE | ent Description Status<br>S U - Unaul | smitted             |                            |           |             |               |                  |                                       |
| « BU                                             | DGET AMENDMENT DETAILS                         |                                       |                     |                            |           |             |               |                  |                                       |
| General                                          |                                                |                                       |                     |                            |           | 8 Atta      | chments (0) 🍵 | Delete Budget Am | endment 🗸 Submit                      |
| Budget Amendment Detail<br>Fund Totals           | *Budget Amendment Group                        | ARMSTRING - AF                        | IMSTRONG ELEMENTARY | < ~                        |           |             |               |                  | •                                     |
| Approvals                                        | "Fiscal Year                                   | 2017-2018 🗸                           |                     |                            |           |             |               |                  | · · · · · · · · · · · · · · · · · · · |
|                                                  | "Batch                                         | 04012018                              |                     |                            |           |             |               |                  |                                       |
|                                                  | Budget Amendment Description                   | TO BUY SUPPLIES                       |                     |                            |           |             |               |                  |                                       |
|                                                  |                                                |                                       |                     |                            |           |             |               |                  |                                       |
|                                                  |                                                |                                       |                     |                            |           |             |               |                  |                                       |
|                                                  |                                                |                                       |                     |                            |           |             |               |                  |                                       |

Use side menu to navigate budget amendment details and approvals.

Click on <u>General</u> menu to submit amendment.

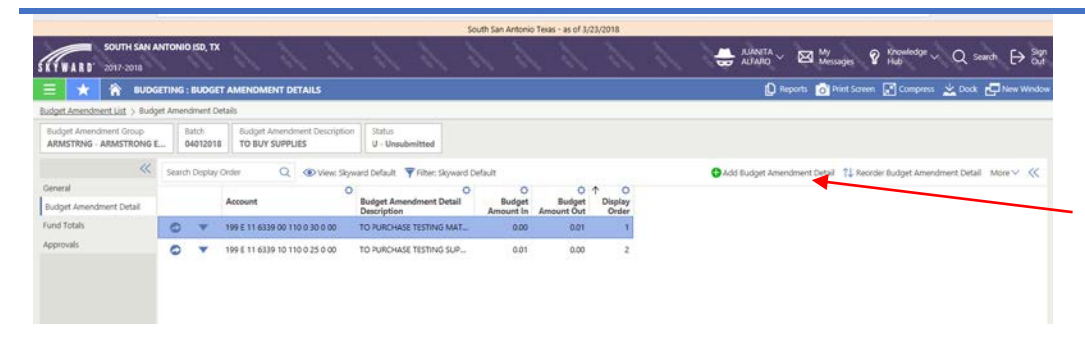

If amendment has not been submitted, you can continue adding details by clicking on <u>Add</u> <u>Budget Amendment</u> Detail.

| BUDGETING : BUDGET /                                                                                                    | AMENOMENT LIST                                                           |                                                       |                       | 🗋 Reports 📸 Print Sovern 💽 Compress 😾 Dock 💼 New W |
|----------------------------------------------------------------------------------------------------|--------------------------------------------------------------------------|-------------------------------------------------------|-----------------------|----------------------------------------------------|
| utget Ameridment List                                                                                                    |                                                                          |                                                       |                       |                                                    |
| JUDGET AMENOMENT                                                                                                    |                                                                          |                                                       |                       |                                                    |
| Search Batch Q @ View Sk                                                                                                    | yward Default 🍸 Filter: Unsubmitted/Waiting                              | g for Approval                                        |                       | Add Budget Amendment More V                        |
|                                                                                                    |                                                                          |                                                       |                       |                                                    |
| Satch Status                                                                                                    | O Type O Budget Amendment<br>Description                                 | O Budget Amendment Group                              | ost Date Attachments  |                                                    |
| Status                                                                                                    | O Type O Budget Amendment<br>Description<br>1 - Transfer TO BUY SUPPLIES | O Budget Amendment Group F                            | Nost Date Attachments |                                                    |
| Satch Status Options U - Unsubmitted Options                                                                                                    | O Type O Budget Amendment<br>Description<br>1 - Transfer TO BUY SUPPLIES | O Budget Amendment Group F<br>ARMSTRNG - ARMSTRONG    | Nost Date Attachments |                                                    |
| Batch <sup>O</sup> Status<br>O 4012018 U - Unsubmitted<br>Options                                                                                                    | O Type Budget Amendment<br>Description<br>1 - Transfer TO BUY SUPFUES    | O Budget Amenderent Group F<br>ARMSTRIVG - ARMSTRONG. | Post Date Attachments |                                                    |
| Control Control C | C Type C Budget Amendment<br>Description<br>T - Tramfer TO BUY SUPPLIES  | O Budget Amendment Group 3<br>ARMSTRING - ARMSTRIONG. | Nost Date Attachments |                                                    |

Click on icon to either delete, clone or submit your budget amendment.

| South San Antonio Teas - as of 3/22/2018                                                     | $\underset{\text{All Mattha}}{\Longrightarrow}$ All Mattha $\sim \boxtimes My$ Messages $\gamma$ Kinowledge $\sim Q$ Search $\bigoplus$ Sign | After you submit                  |
|----------------------------------------------------------------------------------------------|----------------------------------------------------------------------------------------------------|-----------------------------------|
| STERATE 2017-2019                                                                            | 🕒 Reports 🙆 Print Screen 💽 Compress 👱 Dock 🖵 New Window                                                                                      | your budget                       |
| Budget Amendment List BUDGET AMENDMENT                                                       |                                                                                                    | amendment the                     |
| Search Eatch Q                                                                               | SAdd Budget Amendment 🛛 More 🗸 🐇                                                                                                    | amenument, the                    |
| C C C C C C C C C C C C C C C C C                                                            |                                                                                                    | status will display               |
| 🗢 🔻 04012018 AW - Walting for App., 1 - Transfer TO BUY SUPPLIES ARMSTRONG - ARMSTRONG., 🔋 🖄 |                                                                                                    | $\Delta W_{-} \Delta w_{2}$ iting |
|                                                                                              |                                                                                                    | AW <sup>-</sup> Awaiting          |
| N N                                                                                          |                                                                                                    | Approval.                         |

### HOW TO APPROVE A BUDGET AMENDMENT

|                                                                                                    |                            |          |  | SPEER ~ | My My Messages    | P Hub     P Hub     C     A search      D     Sign     C     Sign     C     Sign     Sign     Si |
|----------------------------------------------------------------------------------------------------|----------------------------|----------|--|---------|-------------------|----------------------------------------------------------------------------------------------------|
| \Xi ★ 😤 ADMINISTRAT                                                                                                    | N                          |          |  |         |                   |                                                                                                    |
| the second second |                            |          |  |         | eports 👩 Print So | reen 💽 Compress 👱 Dock 🗗 New Window                                                                                                    |
| Administrative                                                                                                    |                            |          |  | -       |                   |                                                                                                    |
| S Account                                                                                                    | URES                       |          |  |         |                   |                                                                                                    |
| E\$ Accounts Payable                                                                                                    | Judget Amendment Approvals |          |  |         |                   |                                                                                                    |
| Budgeting                                                                                                    | wedar an seri              | <u> </u> |  |         |                   |                                                                                                    |
| Purchasing                                                                                                    |                            |          |  |         |                   |                                                                                                    |
| C Reporting                                                                                                    |                            |          |  |         |                   |                                                                                                    |
| Vendor                                                                                                    | 2                          |          |  |         |                   |                                                                                                    |
|                                                                                                    | _                          |          |  |         |                   |                                                                                                    |
|                                                                                                    |                            |          |  |         |                   |                                                                                                    |
| I I                                                                                                    |                            |          |  |         |                   |                                                                                                    |

# To approve a budget amendment click:

- 1. Menu
- 2. Budgeting
- My Budget Amendment Approvals

|                      | WORKFLOW: MY BUD                    | INTER AMENDME   | NT APPRO   | VALS 🟠                 |                                     |     |                          |                      |                  | 🖸 Reports 👩 Pri      | nt Screen 💽 Cong | ness 📩 Do | x 🛃 New West |
|----------------------|-------------------------------------|-----------------|------------|------------------------|-------------------------------------|-----|--------------------------|----------------------|------------------|----------------------|------------------|-----------|--------------|
| y Budget Amendment A | pprovals                            |                 |            |                        |                                     |     |                          |                      |                  |                      |                  |           |              |
| Search Created Time  | D Q  View                           | Skyward Default | Filter: As | signed                 |                                     |     |                          |                      |                  |                      |                  |           | More ~       |
|                      | O<br>Budget Amendment<br>Group Code | Attachments Ba  | dch 0      | Created By             | O<br>Budget Amendmen<br>Description | • • | O<br>Budget<br>Amount In | Dudget<br>Amount Out | O<br>Fiscal Year | Status               | Approval Action  | 0         |              |
| Approve/Deny         | ARMSTRING                           | 11 00 04        | 012018     | ALFARO, JUANITA OLVERA | TO BUY SUPPLIES                     |     | 0.01                     | 0.01                 | 2017-2018        | AW - Waiting for App | W - Waiting      |           |              |

#### Click on <u>Approve/Deny</u> This will allow you

to view the budget amendment details.

| South San Antonio Texas - as of 3/22/2018                                                       |                   |
|-------------------------------------------------------------------------------------------------|-------------------|
| 8 Budget Amendment Approval<br>Approve Budget Amendment                                         | ⊘ Center 🗗 Window |
| Approve Deny O Cancel                                                                           | New Withow        |
| Budget Amendment Group Butch Last Approved By Approval Time<br>ARMSTRING - ARMSTRONG E 04012018 | More 🗸            |
| BUDGET AMENDMENT                                                                                |                   |
| Budget Amendment Group ARMSTRING - ARMSTRIONG ELEMENTARY                                        |                   |
| Created By ALFARO, JUANITA OLVERA                                                               |                   |
| Description TO BUY SUPPLIES                                                                     |                   |
| Fiscal Year 2017-2018                                                                           |                   |
| Batch G4012018                                                                                  |                   |
| Attachments () (0)                                                                              |                   |
| APPROVAL/DENIAL                                                                                 |                   |
| Approve/Deny Comments                                                                           |                   |
| BUDGET AMENDMENT DETAIL                                                                         |                   |
| Search Budget Amendment D Q 🐵 View: Skyward Default 🍸 Filter: Skyward Default                   | More V            |
| Budget Amendment Detail Budget Budget<br>Description Amount In Amount Out                       |                   |
| TO PURCHASE TESTING MAT 0.00 0.01                                                               |                   |

Click on either <u>Approve</u>, <u>Deny</u> or <u>Cancel</u>.

### HOW TO ENTER A PURCHASE ORDER

| SOUTH SAN             | ANTONIO ISD, TX 🗸     | 1 1 | 11 | 1 11 | 11 | 11 | 11 | 11 | AllAnitA 🗸 🖾 My Missages 💡 Knowledge 🗸 Q. Search. 🕀 👸 |
|-----------------------|-----------------------|-----|----|------|----|----|----|----|-------------------------------------------------------|
| 🗏 ★ 🕯 ADA             |                       |     |    |      |    |    |    |    | 🗋 Raports 📸 Print Screen 📝 Compress 📩 Dock 拱 New Wind |
| Administrative Access |                       |     |    |      |    |    |    |    |                                                       |
| Account               | FEATURES              |     |    |      |    |    |    |    |                                                       |
| S Accounts Payable    | My Purchase Order     |     |    |      |    |    |    |    |                                                       |
| Budgeting             | REPORTS               |     |    |      |    |    |    |    |                                                       |
| Purchasing            | Print Purchase Orders |     |    |      |    |    |    |    |                                                       |
|                       |                       |     |    |      |    |    |    |    |                                                       |
| Vendor                | <b>` 7</b>            |     |    |      |    |    |    |    |                                                       |
|                       | <b>_</b>              |     |    |      |    |    |    |    |                                                       |
| l                     |                       |     |    |      |    |    |    |    |                                                       |

# To enter a purchase order click:

1. Menu

Click on Add

Purchase Order.

- 2. Purchasing
- 3. My Purchase Order

|                                                                 |            | South | San Antonio Tex | as - as of 3/23/201 | 8      |         |              |              |                               |             |
|-----------------------------------------------------------------|------------|-------|-----------------|---------------------|--------|---------|--------------|--------------|-------------------------------|-------------|
| SOUTH SAN ANTONIO ISO, TX V                                     |            |       |                 |                     |        | 🖶 ALFA  | ™~ ⊠ M       | essages 😵    | Providedge ~ Q Sear           | • ₽ 87      |
| 😑 🛨 😭 MY PURCHASE ORDERS 🏠                                      |            |       |                 |                     |        |         | 🜔 Reports 👩  | Print Screen | Compress 👱 Dock 👩             | Diese Wert  |
| ty Purchase Orders                                              |            |       |                 |                     |        |         |              |              |                               | /           |
| PURCHASE ORDER                                                  |            |       |                 |                     |        |         |              |              |                               |             |
| Search Purchase Order Numb Q                                    |            |       |                 |                     |        |         |              |              | Add Purchase On               | fer More∨   |
| ↑1 0 ↑2 0 0 Purchase Order Purchase Order Request Number Vendor | O<br>State | a     | O Description   | 10                  | 0<br>A | O Batch | O Fiscal Yes | Attention    | O<br>Purchasing<br>Group Code | O Ship Date |
| No records to display                                           |            |       |                 |                     |        |         |              |              |                               |             |

#### Purchasing Group

To select Vendor, start typing vendor name. A vendor list will appear.

Click on <u>Select</u> once you identify vendor.

| ATWAR :    | Add Purchase Ord         | er<br>ah  |          |                                       |                                            |               | Entry Debuilts O Help          | P New Window |            |
|------------|--------------------------|-----------|----------|---------------------------------------|--------------------------------------------|---------------|--------------------------------|--------------|------------|
|            | Save & Add Detail        | Save 🔛    | 🛇 Canci  | e e e e e e e e e e e e e e e e e e e |                                            |               |                                |              | Taba Mirci |
| NIRCHAS    | PURCHASE ORDER DE        | TAILS     |          |                                       |                                            |               |                                |              |            |
| Search Put | *Purchasing Group        | 510       | V ARM    | ISTRONG ELEMENTARY                    | Ý                                          |               |                                |              | Moret      |
|            | *Fiscal Year             | 2017-2018 |          |                                       |                                            |               |                                |              | Shin Da    |
| No recor   | Shop Online              |           |          |                                       | /                                          |               |                                |              |            |
|            | *Vendor                  |           |          |                                       |                                            |               |                                |              |            |
|            | *Description             | View: Sk  | ward Def | ault 🏾 🕎 Filter: Skyward Default      |                                            |               |                                | M            | ore~       |
|            |                          |           |          | Full Name                             | Full Order From Address                    | Vendor Number | Federal EIN Purchasing Contact | Ecommo       | erce       |
|            | Blanket                  | Select    |          | AARON, WILBERT LEE, JR                | 1602 HERMINE BLVD SAN ANTONIO, TX 78201    | 01987         |                                |              | ~          |
|            | *Batch                   | C Select  | ø        | ABBOTT, BRYAN                         | 2630 PEBBLE DAWN SAN ANTONIO, TX 78232     | 00393         |                                |              | 10         |
|            |                          | Select    | Ð        | ABC PINEWOOD CAR                      | 730 73RD AVE NE OLYMPIA, WA 98506          | 00207         | 91-1375739                     |              | 1.10       |
|            | Ship to                  | C Select  | ø        | ABDO PUBLISHING COMPANY               | PO Box 398166 MINNEAPOLIS, MN 55439        | 00210         | 41-1699406                     |              |            |
|            | Attention To             | @ Select  | æ        | ABUNDIS, DAVID M                      | 631 EMMETT AVE SAN ANTONIO, TX 78221       | 00474         |                                |              |            |
|            | Commodity                | C Select  | ø        | ACCELERATE LEARNING INC.              | PO 8cx 732464 DALLAS, TX 75373-2464        | 00225         | 46-4015703                     |              |            |
|            | Due Date                 | C Select  | Ð        | ACCELERATE LEARNING INC.              | 5615 KIRBY DRIVE STE 310 HOUSTON, TX 77005 | 00225-1       |                                |              |            |
|            | Due Date                 | Select    | ø        | ACCO BRANDS CORPORATI                 | PO Box 203412 DALLAS, TX 75320-3412        | 00941         | 36-2704017                     |              |            |
| URCHASE    | Contract<br>ORDER DETAIL | 1¢   ¢    | > >i     | 50 V Yotal Records V                  |                                            |               |                                |              | ~          |

|                                               | South San Antonio Texas - as of 3/23/2018                                                  | _      |
|-----------------------------------------------|--------------------------------------------------------------------------------------------|--------|
| MAR Add Purchase Or<br>Enter Purchase Order D | anarana wa ci<br>der Entry O Help 🗗 Entry<br>stali                                         | €      |
| Save & Add Detail                             | Intel         ✓         Assistancea ELIMENTARY         ✓                                   | New We |
| CHAS *Fiscal Year                             | 2017-2018 V                                                                                | More   |
| Shop Online                                   |                                                                                            | Ship   |
| Vendor                                        | EDUCATING DIVERSE LEARNERS 🗸 DETA HURTERS ORCLE SAN ANTONIO, TX 78230                      |        |
| *Description                                  | ENTER CO-OP USED; BOARD APPROVED DATE; OTHER INFORMATION REQUIRED BY PURCHASING DEPARTMENT |        |
| Blanker                                       |                                                                                            |        |
| "Betch                                        | 20180401                                                                                   |        |
| "Ship To                                      | ARMSTRONS ELEMENTARY 🗸 7111 APPLE VALLEY SAN ANTONIO, TX 78242                             |        |
| Attention To                                  | JUANTA OLVERA ALFARO                                                                       |        |
| Commodity                                     | v v                                                                                        |        |
| Due Date                                      | 04/01/2018 Sunday                                                                          |        |
| Contract                                      | V                                                                                          |        |
| Ship Date                                     | 04/01/2018 Sunday                                                                          |        |
| HASE ORDER DETAIL                             | PURCHASE ORDER ACCOUNTING                                                                  | -      |

Description: Enter Co-op information, board approved date if item required board approval and any other information Purchasing department requires.

|                                             |                                     |                    | South Sa                          | n Antonio Texas - as of 3/23/2018   |                                        |                               |                             |            |
|---------------------------------------------|-------------------------------------|--------------------|-----------------------------------|-------------------------------------|----------------------------------------|-------------------------------|-----------------------------|------------|
| SOUTH SAN ANT                               | ONIO ISD, TX                        |                    |                                   |                                     | AUA                                    | NTA ~ My<br>NO ~ Messages     |                             | ₽ॐ         |
| 🗏 📩 🏫 риясна                                | SING : PURCHASE ORDER DETAI         | s                  |                                   |                                     |                                        | 😰 Reports 👩 Print Scre        | en 📝 Compress 👱 Dock 🗗      | New Window |
| t <u>y Purchase Orders</u> > Purchase On    | Ser Details                         |                    |                                   |                                     |                                        |                               |                             |            |
| Purchasing Group<br>110 - ARMSTRONG ELEMENT | Purchase Order Request Number<br>10 | PO Number          | Vendor<br>EDUCATING DIVERSE LEARN | Status<br>AW - Waiting for Approval | Description<br>ENTER CO-OP USED: BOARD | Remaining Encumbrance<br>0.00 | Vendor's Purchasing Contact |            |
| **                                          |                                     |                    |                                   |                                     |                                        |                               | () Attact                   | ments (2)  |
| Seneral<br>urchase Order Details            | Purchase Order Request Number       | 10                 |                                   |                                     |                                        |                               |                             | *          |
| ccount Summary                              | Purchase Order Number               |                    |                                   |                                     |                                        |                               |                             |            |
| eceivings                                   | *Vendor                             | EDUCATING DIVERSE  | LEARNERS 3614                     | HUNTERS CIRCLE SAN ANTONIO,         | TX 78230                               |                               |                             |            |
| oprovals                                    | Commodity                           |                    |                                   |                                     |                                        |                               |                             |            |
|                                             | Due Date                            | 04/01/2018 Sunday  |                                   |                                     |                                        |                               |                             |            |
|                                             | Contract                            |                    |                                   |                                     |                                        |                               |                             |            |
|                                             | *Description                        | ENTER CO-OP USED;  | BOARD APPROVED DATE; OTHER        | INFORMATION REQUIRED BY PURC        | HASING DEPARTMENT                      |                               |                             |            |
|                                             | Blanket                             | 2                  |                                   |                                     |                                        |                               |                             |            |
|                                             | *Batch                              | 20180401           |                                   |                                     |                                        |                               |                             |            |
|                                             | Amount                              | 0.04               |                                   |                                     |                                        |                               |                             |            |
|                                             | Attention To                        | JUANITA OLVERA ALJ | FARO                              |                                     |                                        |                               |                             |            |
|                                             | *Ship To                            | ARMSTRONG ELEMEN   | NTARY 7111 APPLE V                | ALLEY SAN ANTONIO, TX 78242         |                                        |                               |                             | 100        |

#### Click on Attachments to add required information such as board agendas or travel forms.

| SOUTH SAN ANT                                                                    | ONIO ISD, TX                                                                 | 1. 1.                       | South San Antonio Texas - as of 3/23/201    |                         |                |                               | P thomas ~ Q search → Son        | Click on <u>Add</u> |
|----------------------------------------------------------------------------------|------------------------------------------------------------------------------|-----------------------------|---------------------------------------------|-------------------------|----------------|-------------------------------|----------------------------------|---------------------|
| SKYWARD 2017-2018<br>= * * PURCHA                                                | SING : PURCHASE ORDER DETAILS                                                |                             | 17 11 11                                    |                         |                | 🗋 Reports 👩 Point Scr         | een 💽 Compress 🖄 Dock 🖶 New Work | Attachment.         |
| My Earchase Orders > Purchase Ord<br>Purchasing Group<br>110 - ARMSTRONG ELEMENT | Purchase Order Request Number PO Nu 10                                       | Wendor<br>EDUCATING DIVER   | Status<br>SE LEARN AW - Waiting for Approva | Description<br>ENTER CO | OP USED: BOARD | Remaining Encumbrance<br>0.00 | Vendor's Purchasing Council      |                     |
| General<br>Purchase Order Details<br>Account Summary<br>Receivings               | Purchase Order Request Number 10<br>Attachments<br>Search Created Time III Q | ● View: Skyward Default 🏾 Ϋ | Filter: Skyward Default                     | _                       |                | Add Attachment More           | () Attachments ()                |                     |
| Approvals<br>Invoices                                                            | Upload Time                                                                  | Attachment Type             | Name                                        | Media<br>Type Code      | Bytes Comment  |                               | E I                              |                     |
|                                                                                  | No records to display                                                        |                             |                                             |                         |                |                               | Close                            |                     |

| Add Attachment<br>Vetors<br>Add Attachment<br>Vetors<br>Add Attachment<br>Add Attachment<br>Vetors<br>Add Attachment<br>Add Attachment<br>Add At                                                               | Click on <u>Choose</u><br><u>File</u> .                                                  |
|----------------------------------------------------------------------------------------------------|------------------------------------------------------------------------------------------|
| South San Actions Treas - as of M2320018                                                                                                    |                                                                                          |
| Add Attachment<br>Window<br>Add Attachment<br>Work<br>Add Attachment<br>Work<br>Add Attachment<br>Add Attachment | Click on <u>Save</u> or<br><u>Save &amp; Add</u><br><u>Another</u> to add<br>more files. |
| SOUTH SAN ANTONIO (50, TX ~                                                                                                    | Click on                                                                                 |
| 😑 ★ 🗌 MY PURCHASE ONDERS 🖄                                                                                                    |                                                                                          |
| My Purdiate Orders                                                                                                    | Attachments (1) to                                                                       |
| Sarach Purchase Order Namb Q  Weic Styward Default  Fitter: Non-History                                                                                                    | view the files.                                                                          |
| ↑1         0         ↑2         0         0         0         0         0         0         0         0         0         0         0         0         0         0         0         0         0         0         0         0         0         0         0         0         0         0         0         0         0         0         0         0         0         0         0         0         0         0         0         0         0         0         0         0         0         0         0         0         0         0         0         0         0         0         0         0         0         0         0         0         0         0         0         0         0         0         0         0         0         0         0         0         0         0         0         0         0         0         0         0         0         0         0         0         0         0         0         0         0         0         0         0         0         0         0         0         0         0         0         0         0         0         0         0                                                                                                    |                                                                                          |
| EVTER CO-OP USED (DAME)     EVTER CO-OP USED (DAME)                                                                                                    |                                                                                          |
|                                                                                                    |                                                                                          |
|                                                                                                    |                                                                                          |
|                                                                                                    |                                                                                          |
| SOUTH SAN ANTONIO 150, TX ~<br>SOUTH SAN ANTONIO 150, TX ~<br>Metagen V Had                                                                                                    | Click on 🔽 to view                                                                       |
| 😑 ★ 🖮 MY PURCHASE ORDERS ☆                                                                                                    | ontions                                                                                  |
| PURCHASE ORDER                                                                                                    | options.                                                                                 |
| Search Function Only:         Image: Non-Network         Image: Non-Network         Ima                                                                                                    |                                                                                          |
| Number Report Number Attachments verder status Description Ameant Earth Facal Year Attachments Group Cole<br>Attachments                                                                                                    |                                                                                          |
| Search Options (Default Title Styward Default Title: Styward Default (Default Styward Default Title: Styward Default (Default Styward Default Styward Default (Default Styward Default Styward Default Styward Default (Default Styward Default Styward Default Styward Default Styward Default (Default Styward Default Styward Default Styward Default Styward Default Styward Default (Default Styward Default Styward Default Styward Default Styward Default Styward Default (Default Styward Default Styward Default Styward Default Styward Default Styward Default Styward Default Styward Default Styward Default (Default Styward Default Styward Styward Styward Default Styward Default Styward Default Styward Default Styward Default Styward Default Styward Default Styward Styward Default Styward Default Styward Default Styward Styward St                                                                                                    |                                                                                          |
| Copen<br>Coles Attachment Type Name Media Bytes Comment<br>Type Todes Attachment Type Name                                                                                                    |                                                                                          |
| 1990 xxxxx 12884                                                                                                    |                                                                                          |
| PURCHASE ONDER DETAIL                                                                                                    |                                                                                          |
|                                                                                                    |                                                                                          |

| Add Purchase Ore<br>Enter Purchase Order D | er 🕑 Entry 🕐 Help 🗗 New Entry 🕐 Center 🗗 Window                                            | ₽a      |
|--------------------------------------------|--------------------------------------------------------------------------------------------|---------|
| Save & Add Detail                          | Line Cronel                                                                                | New Win |
| CHAS<br>*Fiscal Year                       | 2017-2018 ~                                                                                | More    |
| Shop Online                                |                                                                                            | Shin f  |
| *Vendor                                    | EDUCATING DIVERSE LEARNERS 🗸 J614 HURTERS CIRCLE SAN ANTONIO, TX 78230                     |         |
| *Description                               | ENTER CO-OP USED; BOARD APPROVED DATE; OTHER INFORMATION REQUIRED BY PURCHASING DEPARTMENT |         |
| Blanket                                    |                                                                                            |         |
| *Batch                                     | 20180401                                                                                   |         |
| "Ship To                                   | ARMSTRONG ELEMENTARY v 7111 APPLE VALLEY SAN ANTONIO, TX 78242                             |         |
| Attention To                               | JUANITA CUVERA ALFARO                                                                      |         |
| Commodity                                  | × ×                                                                                        |         |
| Due Date                                   | O4(01/2018 Sunday                                                                          |         |
| Contract                                   | v                                                                                          |         |
|                                            | AND DOLLAR WALL                                                                            | -       |

After Purchase Order information has been entered Click on <u>Save &</u> <u>Add Detail</u> to enter the items.

| Save & Submit 🔡 S                                  | ve & Add Another 🛛 🔛 Save 🛛 🚫 Cancel                                                                                  | Persy Wire |
|----------------------------------------------------|----------------------------------------------------------------------------------------------------|------------|
| Stechain<br>Purchase Order Request No.<br>10 - ARN | ther Purchase Order Namber Vendor Status Description EDUCATING DIVERSE LEARN U-Unsubmitted ENTER CD-OP USED; BOARD    | 2          |
| Purchase Order Total (                             | 0.02                                                                                                    |            |
| oral Purchase Order Detail Typ                     | M - Marchandise $\sim$                                                                                                | More       |
| chane C<br>Catalo                                  | · ·                                                                                                    |            |
| revenus "Descriptio                                | ENTER CO-OP NAME AND CONTRACT NUMBER: BOARD APPROVAL DATE; ANY OTHER INFORMATION REQUIRED BY<br>PURCHASING DEPARTMENT |            |
| ces<br>Commodit                                    | ×                                                                                                    |            |
| *Quantit                                           | 2,0000                                                                                                    |            |
|                                                    | васн Сасн 🗸                                                                                                    |            |
| Unit of Measur                                     |                                                                                                    |            |
| Unit of Measu                                      | 1 d1000                                                                                                    |            |
| Unit of Measu<br>"Unit Cost (<br>Entry Amount (    | aaa:                                                                                                    |            |

Enter item description, quantity, unit of measure, and unit cost.

|                                       |                                                                                                    | South San Antonio Texas - as of 3/23/0018                     |                    | When entering          |
|---------------------------------------|----------------------------------------------------------------------------------------------------|---------------------------------------------------------------|--------------------|------------------------|
| SKYWAR                                | Add Purchase Order Detail                                                                                                    |                                                               | ⊘ Help 🗗 New 🕞 Son | when entering          |
| =                                     | Save & Submit 🔡 Save & Add Another 🔛 Save 🚫 Cancel                                                                                                    |                                                               | See Window         | account number         |
| My Purchase<br>Purchases<br>110 - ARD | Purchase Order Request Number Purchase Order Number Uverdor<br>10 EDUCATING DIVERSE LEARN                                                                                                    | Status Oescription<br>U - Unsubmitted ENTER CO-OP USED; BOARD | 2                  | add the letter E       |
| General                               | Purchase Order Total (S) 0.02<br>Purchase Order Detail Type M · Merchandsie · ·                                                                                                    |                                                               | https://           | after the fund         |
| Purchase C<br>Account Su              | Catalog                                                                                                    |                                                               |                    | number. For            |
| Approvals<br>Invoices                 | View: Skyward Default     Filter: Skyward Default     Account     Available Funds     Account Description                                                                                                    | More V<br>Quick Key Active                                    |                    | example:               |
|                                       | Select 1995 11 6139 00 110 0 11 0 00 0.00 TESTING MATERIALS                                                                                                    |                                                               |                    | 100 F 11 6330 XX       |
|                                       | C Select 199 E 11 6339 00 110 0 21 0 00 000 000 NEETING MATERIALS                                                                                                    | 2                                                             |                    | 199 L 11 0339 XX       |
|                                       | © Select. 199 E 11 6339 00 110 0 23 0 00 0.00 TESTING MATERIALS                                                                                                    | 0                                                             |                    |                        |
|                                       | © Select. 199 E 11 6339 00 110 0 24 0 00 0.00 TESTING MATERIALS                                                                                                    |                                                               |                    |                        |
|                                       | Q Select         199 E 11 6339 00 110 0 25 0 00         0.00         TESTING MATERIALS           Q Select         199 E 11 6339 00 110 0 25 0 00         0.00         TESTING MATERIALS                                                                                                    |                                                               |                    | Click on <b>Select</b> |
|                                       | Image: Image: |                                                               |                    | once you identify      |
|                                       |                                                                                                    |                                                               | *                  | the account to be      |
|                                       |                                                                                                    |                                                               |                    | used.                  |

|                                                         | South San Antonio 1458 - 45 Of 3/24/2018 |                |
|---------------------------------------------------------|------------------------------------------|----------------|
| Add Purchase Order De<br>Enter Purchase Order Detail De | tail<br>8                                | ③ Help 🗗 New 🕑 |
| 📓 🔛 Save & Submit 🛛 Bav                                 | 8: Add Another 📲 Save 🚫 Cancel           | Pager W        |
| Purchase Order Total (\$)                               | 0.04                                     | ~              |
| ARN Purchase Order Detail Type                          | M - Merchandise $\vee$                   |                |
| Catalog                                                 | ×                                        |                |
| e C *Description                                        | BOOK 2 TESTING                           | Mor            |
| gi<br>Commodity                                         | ×                                        |                |
| *Quantity                                               | 2.0000                                   |                |
| Unit of Measure                                         | EACH V EACH V                            |                |
| "Unit Cost (\$)                                         | .01000                                   |                |
| Entry Amount (\$)                                       | 0.02                                     |                |
| PURCHASE ORDER DETA                                     | LACCOUNT DISTRIBUTION                    |                |
| Account                                                 | Amount (\$) Percent                      |                |
| 199 0 11 6339 00 110 0 30                               | 002 × V 002 100.00                       |                |
| O Add Account Distributio                               |                                          |                |
| PORCHAS                                                 | UKDEX ACCOUNTING                         |                |

#### To add another item, click on <u>Save</u> <u>& Add Another</u>.

Click on <u>Save &</u> <u>Submit</u> to submit Purchase Order for approval.

Click on <u>Save</u> to save your work and continue later.

|                 |                                  |                                  |                |                  |             | South Sa           | n Antonio Texas - as o                                                     | f 3/23/2018                         |   |                  |                   |                  |                          |                               |            |
|-----------------|----------------------------------|----------------------------------|----------------|------------------|-------------|--------------------|----------------------------------------------------------------------------|-------------------------------------|---|------------------|-------------------|------------------|--------------------------|-------------------------------|------------|
| SUTAT           | SOUTH SAN ANT                    | TONIO ISD, TX 🗸                  |                |                  |             |                    |                                                                            |                                     |   | -                | RJANITA<br>ALFARO |                  | sages 😵 Knowledge<br>Hub | ~ Q >=                        | ⇔ ⊖ %      |
| ≡ ★             | 😭 MY PUR                         | CHASE ORDERS 🟠                   |                |                  |             |                    |                                                                            |                                     |   |                  | D **              | ports 👩          | Print Screen 🛛 🛃 Compre  | s 👱 Dock                      | Piew Winds |
| My Purchase Ord | ders                             |                                  |                |                  |             |                    |                                                                            |                                     |   |                  |                   |                  |                          |                               |            |
| PURCHASE OF     | RDER                             |                                  |                |                  |             |                    |                                                                            |                                     |   |                  |                   |                  |                          |                               |            |
| Search Purcha   | ise Order Numb                   | Q ( View: Skyward                | Default 🔻 Filt | ler: Non-History |             |                    |                                                                            |                                     |   |                  |                   |                  | G Add F                  | Aurchase Order                | More 🗸 兴   |
|                 | ↑1 O<br>Purchase Order<br>Number | Purchase Order<br>Request Number | Attachments    | Vendor           | O<br>Status | 0                  | Description                                                                |                                     | • | o<br>nount Batch | 0                 | O<br>Fiscal Year | Attention                | )<br>Purchasing<br>Group Code | O Ship Dat |
| 0 +             | -                                | 10                               | a 6            | EDUCATING DIVER  | L. AW - Wa  | iting for Approval | ENTER CO-OF USED<br>APPROVED DATE: O<br>INFORMATION REQ<br>PURCHASING DEPA | BOARD<br>THER<br>UIRED BY<br>RTMENT |   | 0.04 2018040     | 1                 | 2017-2018        | JUANITA OLVERA ALFAR     | 5 110                         | 04/01/20   |
| 1               |                                  |                                  |                |                  |             |                    |                                                                            |                                     |   |                  |                   |                  |                          |                               |            |

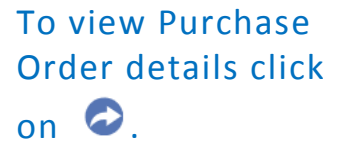

To delete a PO that has not been submitted for approval click on r and choose delete option.

| \Xi ★ 🏫 рилсни                                                        | SING PURCHASE ORDER DETAIL                                                                                            |                                                                 |                                   |                                     |                                        | D Reports 👩 Print Scree       | m 📝 Compress 📩 Dock 🛃 New Wir |
|-----------------------------------------------------------------------|----------------------------------------------------------------------------------------------------|-----------------------------------------------------------------|-----------------------------------|-------------------------------------|----------------------------------------|-------------------------------|-------------------------------|
| ty Purchase Onders > Purchase Or                                      | ider Details                                                                                                    | _                                                               |                                   |                                     |                                        |                               |                               |
| Purchasing Croup<br>110 - ARMSTRONG ELEMENT                           | Purchase Order Request Number<br>10                                                                                   | PO Number                                                       | Vendor<br>EDUCATING DIVERSE LEARN | Status<br>AW - Waiting for Approval | Description<br>ENTER CO-OP USED; BOARD | Remaining Encumbrance<br>0.00 | Vendor's Purchasing Contact   |
| ~                                                                     |                                                                                                    |                                                                 |                                   |                                     |                                        |                               | Attachments (1                |
| everal<br>anchase Onter Ontalis<br>count Summary<br>permais<br>voices | Parchase Order Request Number<br>Parchase Order Number<br>"Vendor<br>Commodify<br>Due Due<br>Contract<br>"Description | ID<br>EDUCATING DIVERS<br>94/01/2018 Sunday<br>INTER CO-OP USEC | E LEARNERS 3614                   | HUNTERS CIRCLE SAN ANTONIO,         | TX 78230<br>Haging Department          |                               |                               |
|                                                                       | Blanket<br>*Batch<br>Amount (<br>Attention To                                                                         | ]<br>20180401<br>2.04<br>UANITA OLVERA A                        | (FARD                             | _                                   |                                        |                               |                               |

The Opens the PO side menu options to view PO details.

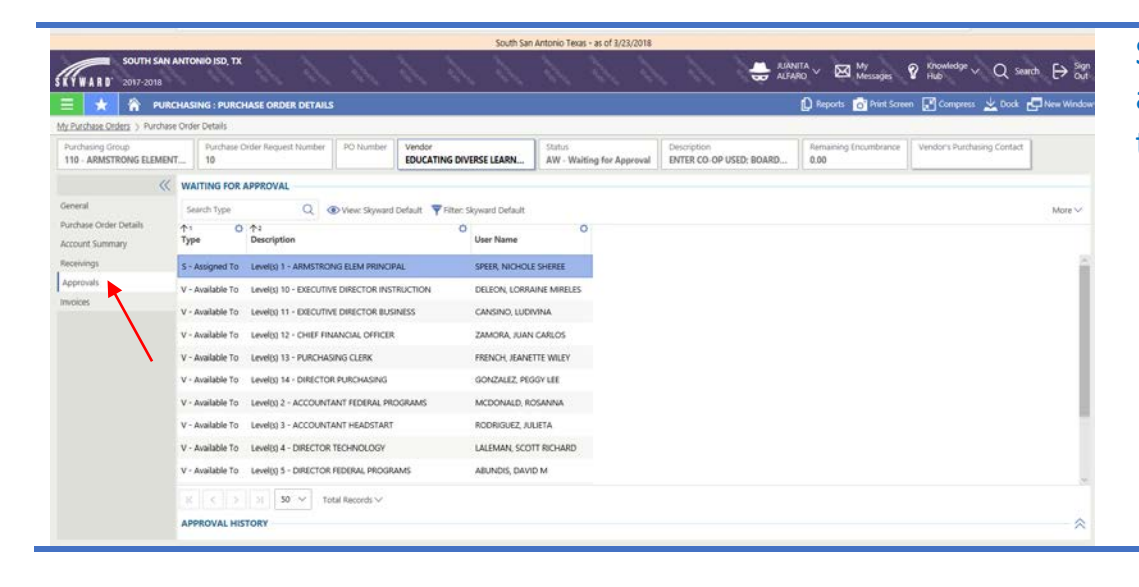

Side menu options allows user to view the PO approvals.

## HOW TO APPROVE A PURCHASE ORDER

|                       | South San Antonio Texas - as of 3/23/2018               |
|-----------------------|---------------------------------------------------------|
| SUTH SAN              | ANTOIND SEC TX - 🛃 My Society Q Search 🕀 Sec            |
| 😑 ★ 🕋 ADM             | BING AND A COLSS 💭 Reports 🔂 Congress 📩 Cock. 💭 Reports |
| Administrative Access |                                                         |
| S Account             | FEATURES                                                |
| ES Accounts Payable   | My Parchas Order                                        |
| Budgeting             | REPORTS                                                 |
| Purchasing            | Prett Purchase Orders                                   |
|                       |                                                         |
| 1 Vendor              |                                                         |
|                       |                                                         |
|                       |                                                         |
|                       |                                                         |

# To approve a purchase order click:

- 1. Menu
- 2. Purchasing
- My Purchase
   Order
   Approvals

| = ★ 🏦                   | WORKFLOW: MY               | URCHASE ORDER                    | APPROVALS             |                 |                          |                                                                                                    | Ø             | Reports 👩 Print Screen | Compres          | s 👱 Dock 🗗 New Win        |
|-------------------------|----------------------------|----------------------------------|-----------------------|-----------------|--------------------------|----------------------------------------------------------------------------------------------------|---------------|------------------------|------------------|---------------------------|
| y Purchase Order Approv | vals                       |                                  |                       |                 |                          |                                                                                                    |               |                        |                  |                           |
| Search Created Time     |                            | w. Skyward Default               | Filter: Assigned      |                 |                          |                                                                                                    |               |                        |                  | More                      |
|                         | Purchase On<br>Request Num | Ger Purchasing<br>Ber Group Code | Created By            | O O Attachments | Vendor                   | Description                                                                                         | 0 0<br>Amount | Attention To           | O<br>Fiscal Year | Q<br>Status               |
| O Approve/Deny          |                            | 10 110                           | ALFARO, JUANITA OLVER | A 8 CO          | EDUCATING DIVERSE LEARN. | ENTER CO-OP USED: BOARD<br>APPROVED DATE: OTHER<br>INFORMATION REQUIRED BY<br>PURCHASING DEPARTMENT | 0.04          | RIANITA OLVERA ALFARO  | 2017-2018        | AW - Waiting for Approval |

Click on Approve/Deny.

|                                                                      | South San Actionics Letters - as of 3/23/2016                         |                            | Roview DO and   |
|----------------------------------------------------------------------|-----------------------------------------------------------------------|----------------------------|-----------------|
| All Purchase Order Approval<br>Approve Purchase Order                |                                                                       | ⑦ Help & New Window € Safe |                 |
| Approve O Deny O Cancel                                              |                                                                       | New Window                 | Click on Approv |
| Purchasing Group<br>110 - ARMSTRONG ELEMENT Pull Name<br>ALFARO, JUJ | TA OLVERA 10 Last Approved By Approval Time                           | - More ~                   | Deny or Cancel  |
| PURCHASE ORDER                                                       |                                                                       |                            | take no action  |
| Request Number 10                                                    |                                                                       | pproval V                  |                 |
| Vendor EDUCATING DIVERSE                                             | RNERS 3614 HUNTERS CIRCLE SAN ANTONIO, TX 78230                       |                            |                 |
| Description ENTER CO-OP USED: 8                                      | RD APPROVED DATE: OTHER INFORMATION REQUIRED BY PURCHASING DEPARTMENT |                            |                 |
| Amount 0.04                                                          |                                                                       |                            |                 |
| Attention JUANITA OLVERA ALF                                         | ٤<br>٤                                                                |                            |                 |
| Ship To ARMSTRONG ELEMEN                                             | RY 7111 APPLE VALLEY SAN ANTONIO, TX 78242                            |                            |                 |
| Attachments 🔋 (1)                                                    |                                                                       |                            |                 |
| APPROVAL/DENIAL                                                      |                                                                       |                            |                 |
|                                                                      |                                                                       |                            |                 |
| Approve/Deny Comments                                                |                                                                       |                            |                 |
| Approve/Deny Comments                                                |                                                                       |                            |                 |